## 2013 Budget Prep Seminar

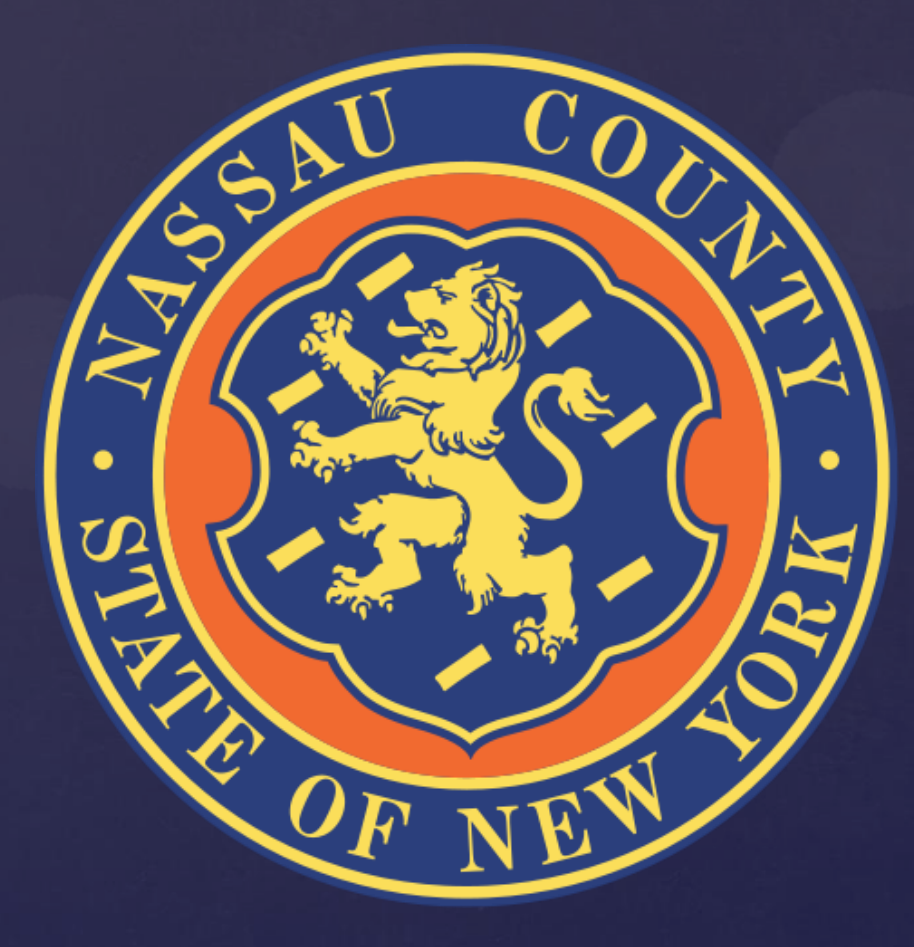

### 2013 Budget Development Calendar

| Date      | Activity                                                                                                   |
|-----------|----------------------------------------------------------------------------------------------------|
| 6/6       | <ul> <li>Conduct Budget Preparation Webinar</li> </ul>                                                     |
| 6/22      | <ul> <li>Departmental Narratives Due to OMB</li> </ul>                                                     |
| 7/6       | <ul> <li>Budget Submissions Due to OMB (With<br/>Signed Budget Form)</li> </ul>                            |
| 7/6 – 8/3 | <ul> <li>OMB &amp; County Executive Review of<br/>Budget Submissions</li> </ul>                            |
| 9/17      | <ul> <li>Fiscal 2013 Proposed Budget &amp; Fiscal</li> <li>2013 – 2016 Multi Year Plan Released</li> </ul> |
| TBD       | <ul> <li>Legislative Budget Hearings</li> </ul>                                                            |
| 10/30     | <ul> <li>Deadline for Legislature to Adopt Budge<br/>&amp; Multi Year Plan</li> </ul>                      |

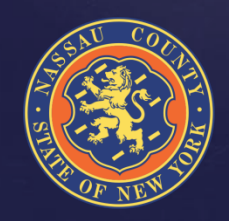

## 2013 New BPREP System

### ADVANTAGES

- Web based system that is user friendly
- Eliminates Budget submission forms and supporting schedules
- Ability to download reports to Excel on a global basis allowing the user to analyze data in a more comprehensive manner
- Allows user to create reports according to needs
- Sets up historical data that would be used for next Budget Season

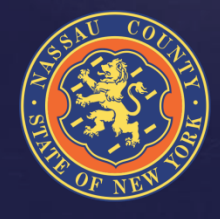

### How Do I Access The System?

The steps to get into the new BPREP system are as follows:

- The URL address to log is:
  - http://ncoraprod01:8080/apex/f?p=BU\_BP\_P:101:0
- User name (As it appears in your e-mail address)
   EX: E-mail: jschiliro1@nassaucountyny.gov
   Login: jschiliro1
- Temporary password will be provided
- Once logged in there will be an option to change current password
- The home page screen provides access for data entry by clicking on the B Prep Input tab
- Departmental Targets are preloaded

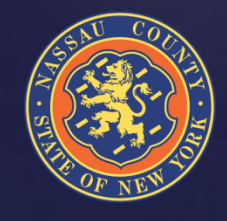

### How Do I Access The System?

| 🥔 BU_BP_W Login - Windows Internet Explorer pi | ovided by Nassau Co                                                           | unty Government                                                                |       |                  | <b>.</b> 7 X           |
|------------------------------------------------|-------------------------------------------------------------------------------|--------------------------------------------------------------------------------|-------|------------------|------------------------|
|                                                | 11:35295310381728768.no                                                       | tification_msg=Invalid%20Login%20Credentials/54C914EC5333E76B8D4C7D7ABA011BF6/ | v + × | Google           | P -                    |
| File Edit View Favorites Tools Help            |                                                                               |                                                                                |       |                  | 🍖 🖌 Links 🎽            |
| 🚖 🕸 🌈 BU_BP_W Login                            |                                                                               |                                                                                | 6     | - 🛯 - 🖶          | 🔹 🔂 Page 🔹 🍈 Tools 👻 🎇 |
|                                                | BP_W Logi<br>dget B - F<br>Username<br>Password<br>in Trouble?<br>set My Pass | n<br>Prep BP<br>js chiliro 1<br>••••••<br>NCITDev, BU_SCHEMA                   | Login |                  | Page • O Tool • *      |
| <                                              |                                                                               |                                                                                |       |                  | >                      |
|                                                |                                                                               |                                                                                |       | 🛃 Local intranet | 🔍 200% 🔹 💡             |

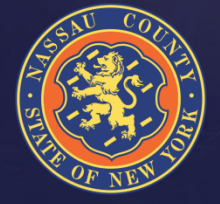

### Departmental Targets

- Full-Time HC & Salary Targets are preloaded at the level of the 5/17/2012 Payroll
- Part-Time & Seasonal Targets are preloaded at the level of the 2012 Projections
- Salary Extras, with the exception of Longevity and Terminal Leave are preloaded at the level of the 2012 Projections
- OTPS & Revenue Targets are preloaded at the level of the 2012 Projections
- BJ/HF should not be entered by the Departments, a member of the OMB Staff will be coordinating the ISA process (See ISA Slide)

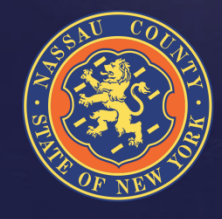

### How Do I Enter The Data?

- Data is entered at the index level by object
- Enter total Departmental Requests instead of adjustments to the targets
- The new system allows users to provide more information to explain budgetary needs – Edit & Notes
- Mandated vs. Non-Mandated Include Notes
  - Reimbursable State/Federal Aid, Capital Chargeback or None
  - Include reimbursable rates
  - Reference mandate law
- Staffing
- Submitting Departmental requests

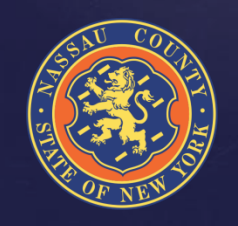

### How Do I Enter The Data?

| 🟉 BPI Input - Windows Internet Explorer provided b | y Nassau Count       | y Government       |                      |               |                        |                        |                          |                    |                                      | _ 7 🗙       |
|----------------------------------------------------|----------------------|--------------------|----------------------|---------------|------------------------|------------------------|--------------------------|--------------------|--------------------------------------|-------------|
|                                                    | :2410873912828194    | 1::NO:::           |                      |               |                        |                        |                          | ✓ <sup>4</sup> → × | Google                               | P -         |
| File Edit View Favorites Tools Help                |                      |                    |                      |               |                        |                        |                          |                    | e.                                   | ∣ 	 Links × |
| 🚖 🍄                                                |                      |                    |                      |               |                        |                        |                          |                    | • 🔊 • 🖶 • 🕞 Page • •                 | 🎯 Tools 👻   |
| Dessau County I                                    | NY                   |                    |                      |               |                        |                        |                          |                    | Ho                                   | me          |
| Department Request   Budget Examiner               |                      |                    |                      |               |                        |                        |                          |                    |                                      |             |
| Index<br>Code SSGEN2400 Object DD                  |                      | olay 25 🗸          | Go Dept              | SS            | Tot 0                  |                        |                          |                    | Cancel Submit                        |             |
| Budget<br>Sub Object ▲                             | Prior Year<br>Actual | Curr.Yr.<br>Budget | Target<br>HC<br>Amt. | Man.<br>Dated | Re-<br>Im-<br>Bursable | Dept.<br>Request<br>HC | Dept.<br>Request<br>Amt. | See<br>Detail      | Department<br>Request<br>Notes       |             |
| DD301<br>TRAVELING EXPENSE                         | 0                    | 0<br>500           | 0<br>500             | n 🗸           | None 🗸                 | 0                      | 500                      | (EDIT)             | In ve stigation travel expense       |             |
| DD403<br>INFORMATION TECH SUPPLIES & EXPENSES      | 6,180                | 0<br>10,000        | 0<br>10,000          | n 🗸           | None 👻                 | 0                      | 6200                     | (EDIT)             | To ner for printers and fax machines |             |
| DD419<br>MISCELLANEOUS SUPPLIES AND EXPENSES       | 0                    | 0<br>5,000         | 0<br>5,000           | n 🗸           | None 👻                 | 0                      | 50 00                    | (EDIT)             | Various supplies (se e edit detail)  |             |
|                                                    |                      |                    |                      |               |                        |                        |                          |                    | 1-3                                  |             |
|                                                    |                      |                    |                      |               |                        |                        |                          |                    |                                      |             |
|                                                    |                      |                    |                      |               |                        |                        |                          |                    |                                      | ~           |
|                                                    |                      | 1                  |                      |               |                        |                        |                          |                    | 🛛 Local intranet 🛛 🚭                 | 125% •      |

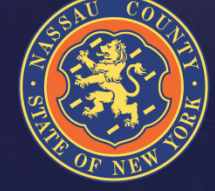

### How Do I Enter Contract Detail?

| 🏉 BPI Detail - | Windows Internet Explorer provided by Nassa       | u County Governme     | nt                                                                                         |                        |
|----------------|---------------------------------------------------|-----------------------|--------------------------------------------------------------------------------------------|------------------------|
| <b>G</b> - [   | http://ncorawksp01:8080/apex/f?p=279:510:24108739 | 12828194::NO:::8succe | ss_msg=1%20row(s)%20updated%2C%200%20row(s)%20inserted.%2FF27AAF31DC4856568 🗙 😝 🔀 🛛 Google | ٩                      |
| File Edit Vier | w Favorites Tools Help                            |                       |                                                                                            | 🍖 🔸 Links              |
| 🚖 🏟 🏉 B        | 3PI Detail                                        |                       | 🙆 • 🖻 ·                                                                                    | 🖶 🔹 🔂 Page 🔹 🍈 Tools 🔹 |
|                | Bassau County                                     | NY                    |                                                                                            |                        |
|                |                                                   |                       | 1 row(s) updated, 0 row(s) inserted.                                                       |                        |
| Subjec         | titem                                             |                       |                                                                                            |                        |
| Budge          | t<br>, DE500 Title: MISCELLANEOU                  | SCONTRACT             | UAL SERV                                                                                   |                        |
| SubOr          | bject:                                            |                       | l otal Amt.                                                                                |                        |
| Item De        | etails                                            |                       | GoBack Delete Submit                                                                       |                        |
|                | ltem                                              | Amt                   | Notes                                                                                      |                        |
|                | Custom Parts                                      | 200,000               | Misc parts for various<br>com puter equipement                                             |                        |
|                | Oracle                                            | 100,000               | Technical support for Oracle applications                                                  |                        |
|                | Dell Marketing                                    | 50000                 | Govt UPG-X Protection                                                                      |                        |
|                |                                                   |                       | 1-3                                                                                        |                        |
|                |                                                   |                       | Add Row                                                                                    |                        |
|                |                                                   |                       |                                                                                            |                        |
|                |                                                   |                       |                                                                                            |                        |
|                |                                                   |                       |                                                                                            |                        |
| <              |                                                   |                       |                                                                                            | >                      |
|                |                                                   |                       | Second intr                                                                                | anet 🔍 150% 🔹          |

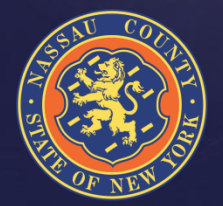

### How Do I Enter Contract Detail?

| 🏉 BPI Detail - Windows Internet Explorer provided by Nassau C                                                                                                    | punty Government                                                           |                                  |
|----------------------------------------------------------------------------------------------------|----------------------------------------------------------------------------|----------------------------------|
| The second second seco | 28194::NO:::8success_msg=1%20row(s)%20updated%2C%200%20row(s)%20inserted.% | 2FF27AAF31DC4856568 🗙 🚱 🗙 Google |
| File Edit View Favorites Tools Help                                                                                                    |                                                                            | 🙀 🗸 Links 🎽                      |
| 😪 🏟 🎯 BPI Detail                                                                                                    |                                                                            | 🏠 🔻 🔊 👘 🐨 📴 Page 🕶 🎯 Tools 👻     |
| <b>國語sau County</b> N                                                                                                    | IY                                                                         |                                  |
|                                                                                                    | 1 row                                                                      | s) updated, 0 row(s) inserted.   |
| Subject Item                                                                                                    |                                                                            |                                  |
| Budget DE500 Title: MISCELLANEOUS                                                                                                    | CONTRACTUAL SERV Detail<br>Total Amt.                                      |                                  |
| Item Details                                                                                                    | GoBack Delete Subm                                                         | it                               |
| Item                                                                                                    | Amt Notes                                                                  |                                  |
| American Quality Review                                                                                                    | 250,000 Investigation Services, reimburse rate 100%                        |                                  |
| Salient Medicaid Fraud & Abuse                                                                                                    | 30000 Investigation Medicaid Fraud, reimburse rate 75%                     |                                  |
|                                                                                                    | 1 -                                                                        | 2                                |
|                                                                                                    | Add Rov                                                                    | v                                |
|                                                                                                    |                                                                            |                                  |
|                                                                                                    |                                                                            |                                  |
|                                                                                                    |                                                                            |                                  |
|                                                                                                    |                                                                            |                                  |
|                                                                                                    |                                                                            |                                  |
|                                                                                                    |                                                                            | ~                                |

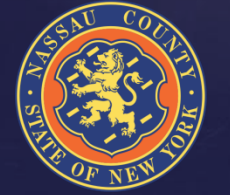

>

### How Do I Enter Revenue Detail?

| 🏉 BPI        | Detail - \       | Windows Internet Explorer provided by Nassa       | u County Government            |                                                                                                    | - 2 🛛                  |
|--------------|------------------|---------------------------------------------------|--------------------------------|----------------------------------------------------------------------------------------------------|------------------------|
| $\mathbf{O}$ | ) - 🧧            | http://ncorawksp01:8080/apex/f?p=279:510:24108739 | 912828194::NO:::8success_msg=3 | %20row(s)%20updated%2C%200%20row(s)%20inserted.%2FF27AAF31DC4B56568 💙 🚱 🔀 Google                                                                                                    | <u>ې</u> م             |
| File E       | Edit View        | Favorites Tools Help                              |                                |                                                                                                    | 🇞 👻 Links              |
| 🖈 🏟          | r 🏉 BF           | PI Detail                                         |                                | 🖞 • 🖻 -                                                                                                    | 🖶 🔹 🔂 Page 👻 🍥 Tools 👻 |
|              |                  | Massau County                                     | NY                             |                                                                                                    |                        |
|              |                  |                                                   |                                | 1 row(s) updated, 0 row(s) inserted.                                                                                                    |                        |
| Su           | ubject           | Item                                              |                                |                                                                                                    |                        |
| B            | Budget<br>Sub Ob | pject: R9805 Title: LEISURE PASS F                | EE Detail 2,500<br>Total Amt.  |                                                                                                    |                        |
| Ite          | em De            | tails                                             |                                | GoBack Delete Submit                                                                                                    |                        |
|              |                  | lte m                                             | Amt                            | Notes                                                                                                    |                        |
|              |                  | Leisure Pass for disabled                         | 2,500                          | 100 leisure passes at \$25<br>each                                                                                                    |                        |
|              |                  | Leisure Pass                                      | 5000                           | 200 leisure passes at \$25<br>each                                                                                                    |                        |
|              |                  |                                                   |                                | 1 - 2                                                                                                    |                        |
|              |                  |                                                   |                                | Add Row                                                                                                    |                        |
|              |                  |                                                   |                                |                                                                                                    |                        |
|              |                  |                                                   |                                |                                                                                                    |                        |
|              |                  |                                                   |                                |                                                                                                    |                        |
|              |                  |                                                   |                                |                                                                                                    |                        |
|              |                  |                                                   |                                |                                                                                                    |                        |
|              |                  |                                                   |                                |                                                                                                    |                        |
| <            |                  |                                                   |                                |                                                                                                    | >                      |
| Done         |                  |                                                   |                                | Sector Sector Se | anet 🔍 150% 🔻          |

### Additional HC

| 🖉 BU_ | _BP_P BPI | Detail - Windows Internet Explorer provid       | led by Nassau County Government                     |                                                                | - 7              |
|-------|-----------|-------------------------------------------------|-----------------------------------------------------|----------------------------------------------------------------|------------------|
| 0     | ۵ - 🙆     | http://ncoraprod01:8080/apex/f?p=279:510:165304 | 18816886915::NO:::&success_msg=2%20row(s)%20updated | %2C%200%20row(s)%20inserted.%2F20A64B1C74E4E2865E 🚽 🔄 🔀 Google | ٩                |
| File  | Edit View | Favorites Tools Help                            |                                                     |                                                                | 😪 👻 Links        |
| * 4   | 🖌 🏉 BU_   | BP_P BPI Detail                                 |                                                     | â • 🗟 * 🖶 • 🖻                                                  | Page 🔻 🎡 Tools 🔻 |
|       |           |                                                 |                                                     |                                                                |                  |
|       |           |                                                 |                                                     |                                                                |                  |
|       |           |                                                 |                                                     | 2 row(s)                                                       | updated.         |
|       |           |                                                 |                                                     | ( )                                                            |                  |
|       |           |                                                 |                                                     |                                                                |                  |
|       | Subje     | ct Item                                         |                                                     |                                                                |                  |
|       | -         |                                                 |                                                     | <b>P</b> ( )                                                   |                  |
|       | Budg      | AA9SGTitle: SEN                                 | IOR BUDGET EXAMINER                                 | Detail 450,557                                                 |                  |
|       | Sub       | Jbject:                                         | IO                                                  | tal Amt.                                                       |                  |
|       |           |                                                 |                                                     |                                                                |                  |
| Ι.    | láo ma 🗖  | ) etcile                                        |                                                     | GoBack Delete Submit                                           |                  |
| -     |           | letalis                                         |                                                     |                                                                |                  |
|       |           | ltem                                            | Amt                                                 | Notes                                                          |                  |
|       |           |                                                 |                                                     |                                                                |                  |
|       |           | Senior Budget Exam                              | niners 375.557                                      | 5 Senior Budget 📩                                              |                  |
|       |           |                                                 |                                                     | Examiners on Board 🛛 😽                                         |                  |
|       |           |                                                 |                                                     | 1 Conjer Dudget Eveniner                                       |                  |
|       |           |                                                 |                                                     |                                                                |                  |
| 1     |           | Senior Budget Exam                              | niner 75,000                                        | On Board 5/20/2012                                             |                  |
|       |           | Senior Budget Exam                              | niner 75,000                                        | On Board 5/30/2012                                             |                  |
|       |           | Senior Budget Exam                              | niner 75,000                                        | On Board 5/30/2012 1 - 2                                       |                  |
|       |           | Senior Budget Exam                              | niner 75,000                                        | On Board 5/30/2012                                             |                  |
|       |           | Senior Budget Exam                              | niner 75,000                                        | On Board 5/30/2012<br>1 - 2<br>Add Row                         |                  |
|       |           | Senior Budget Exam                              | niner 75,000                                        | On Board 5/30/2012<br>1 - 2<br>Add Row                         |                  |
|       |           | Senior Budget Exam                              | niner 75,000                                        | On Board 5/30/2012<br>1 - 2<br>Add Row                         |                  |
|       |           | Senior Budget Exam                              | niner 75,000                                        | On Board 5/30/2012<br>1 - 2<br>Add Row                         |                  |

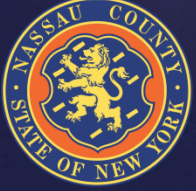

### Additional HC

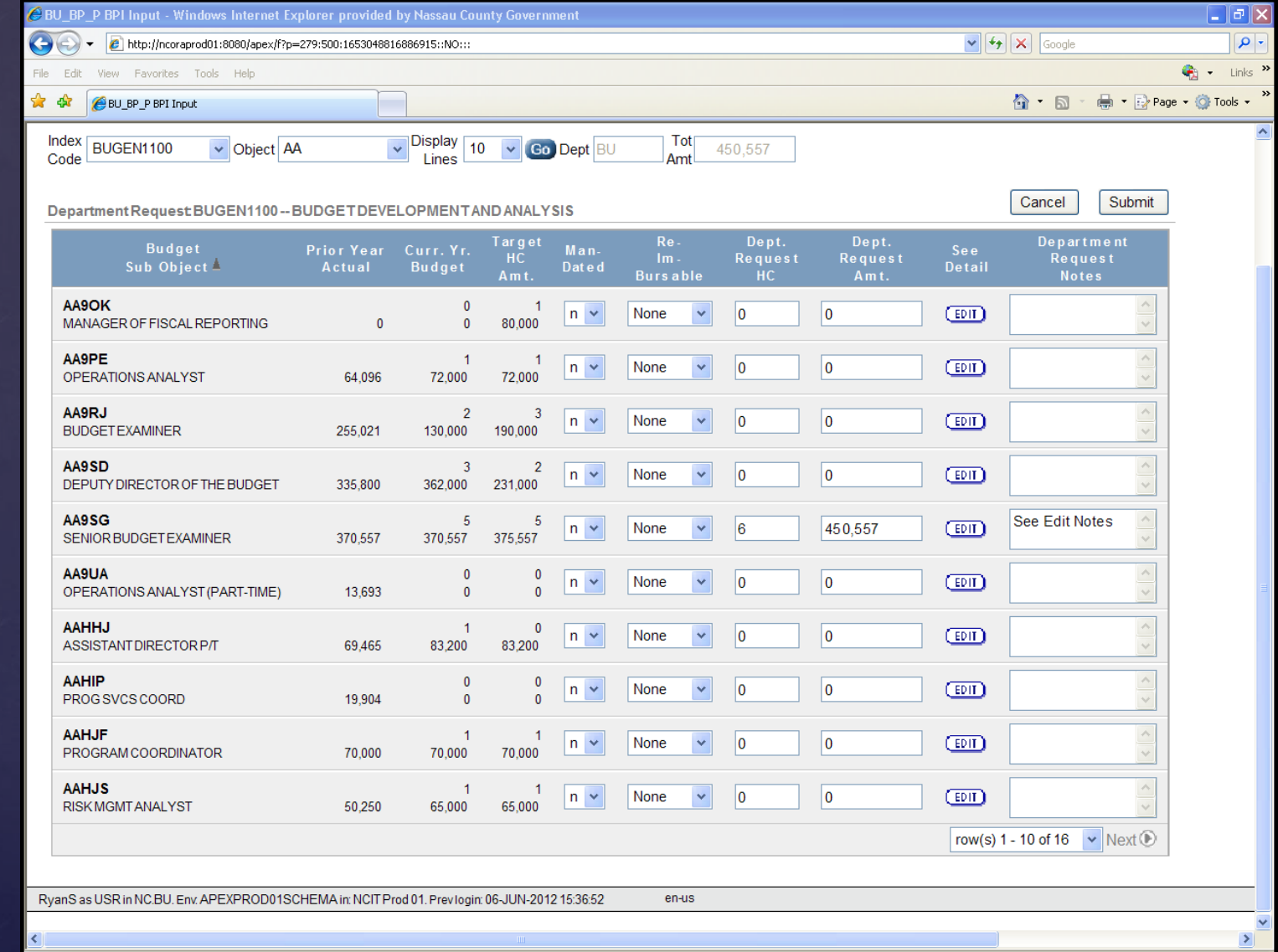

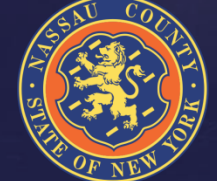

### Available Reports

The reports readily available are:

- By Department by Object Code
- By CC by Object Code
- By Object by sub object by CC
- By Index code by sub object
- Headcount Reports

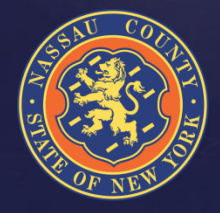

## **Creating Reports**

Green Wheel Drop Down Menu

- Select columns
- Manipulate data
- Save and name reports
- Download data to Excel
- Help (provides detailed information for each icon, See Help Slide)

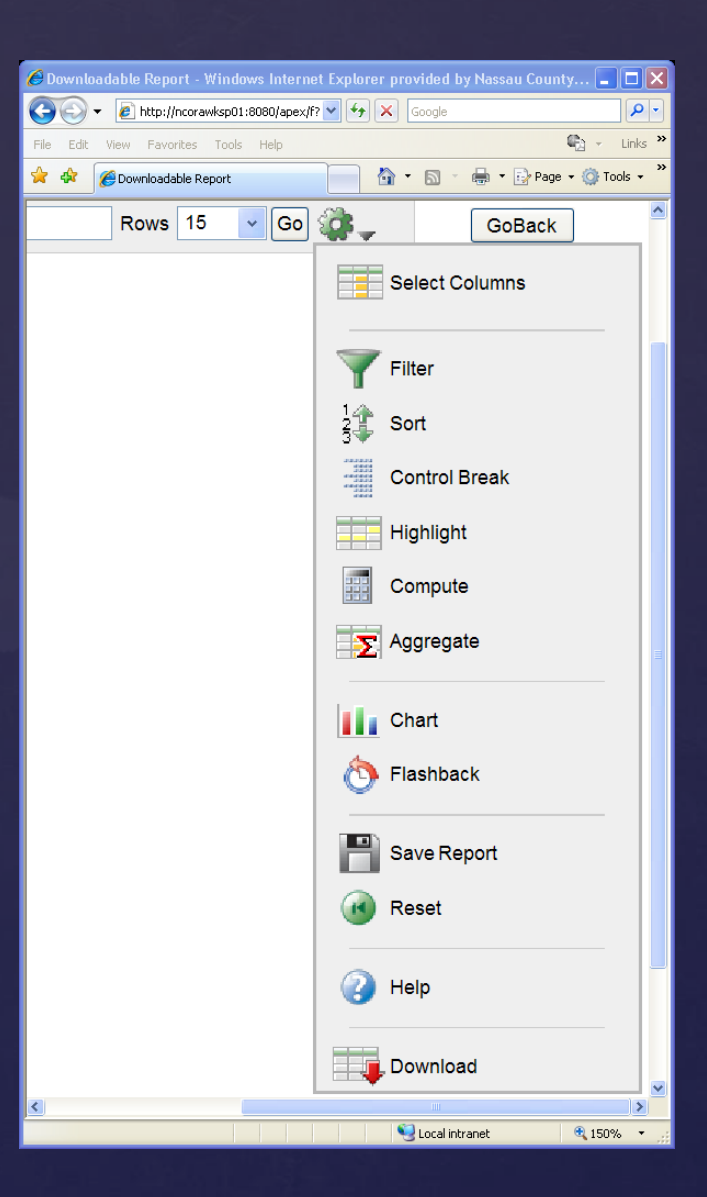

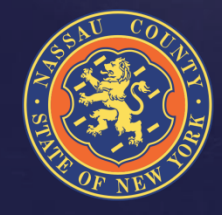

### **Creating Reports**

| 🏉 Down  | 🖢 Downloadable Report - Windows Internet Explorer provided by Nassau County Government 📃 🖻 🔀 |                                    |                  |                                       |               |               |            |              |                    |                       |                     |                   |
|---------|----------------------------------------------------------------------------------------------|------------------------------------|------------------|---------------------------------------|---------------|---------------|------------|--------------|--------------------|-----------------------|---------------------|-------------------|
| 00      | 👻 🩋 http:/                                                                                   | //ncorawksp01:8080/apex/f?p=279:   | 521:1057662872   | 2474842::NO:::#                       |               |               |            |              |                    | ✓ ← × G               | ioogle              | - م               |
| File Ed | it View Fav                                                                                  | orites Tools Help                  |                  |                                       |               |               |            |              |                    |                       |                     | 🍕 🗸 Links i       |
| 🚖 🏟     | C Download                                                                                   | lable Report                       |                  |                                       |               |               |            |              |                    | 🟠 •                   | S - 🖶 - 🖻           | Page 🕶 🎯 Tools 🕶  |
|         | BU_BP_W Logout                                                                               |                                    |                  |                                       |               |               |            |              |                    |                       |                     |                   |
| R       | Rows 10 Go CoBack                                                                            |                                    |                  |                                       |               |               |            |              |                    |                       |                     |                   |
| 7       | Filter                                                                                       |                                    |                  |                                       |               |               |            |              |                    |                       |                     |                   |
|         | Column                                                                                       | Operator                           |                  | Expression                            |               |               |            |              |                    |                       |                     |                   |
| Bix     |                                                                                              | -                                  | BUGEI            | N1000                                 |               |               |            |              |                    |                       |                     |                   |
|         |                                                                                              |                                    |                  | Cancel Delete Apply                   |               |               |            |              |                    |                       |                     |                   |
| •       | Bix = 'BUG                                                                                   | <u>EN1000'</u> 🗹 📡                 |                  |                                       |               |               |            |              |                    |                       |                     |                   |
|         | <u>Bix</u> 🔽                                                                                 | Index                              | <u>Bso</u>       | <u>Bso Title</u>                      | <u>Py Amt</u> | <u>Cyb Hc</u> | <u>Сүb</u> | <u>Fy</u>    | <u>Bpi Mandate</u> | <u>Bpi Reimbursed</u> | <u>Bpi Dr Notes</u> | <u>Bpi Status</u> |
|         | BUGEN1000                                                                                    | OFFICE OF MANAGEMENT AND<br>BUDGET | AA9QT            | CO TREASURER                          | 4003.83       | 0             | 0          | 0<br>0       | Ν                  | Ν                     | -                   | A                 |
|         | BUGEN1000                                                                                    | OFFICE OF MANAGEMENT AND<br>BUDGET | AA9RM            | DEBT MANAGER AND FINANCIAL<br>ANALYST | 55553.17      | 0             | 0          | 1<br>130,625 | Ν                  | N                     | -                   | А                 |
|         | BUGEN1000                                                                                    | OFFICE OF MANAGEMENT AND<br>BUDGET | AAHIF            | CLERK SEASONAL                        | 15614.78      | 0             | 0          | 0            | Ν                  | N                     | -                   | A                 |
|         | BUGEN1000                                                                                    | OFFICE OF MANAGEMENT AND<br>BUDGET | AAHJF            | PROGRAM COORDINATOR                   | 0             | 1             | 70000      | 0<br>0       | Ν                  | N                     | -                   | А                 |
|         | BUGEN1000                                                                                    | OFFICE OF MANAGEMENT AND<br>BUDGET | AATAK            | TERMINAL LEAVE                        | 0             | 0             | 101592     | 0<br>122,174 | Ν                  | N                     | -                   | A                 |
|         | BUGEN1000                                                                                    | OFFICE OF MANAGEMENT AND<br>BUDGET | AATCA            | DEPUTY DIRECTOR                       | 103879.43     | 1             | 112500     | 1<br>112,500 | Ν                  | N                     | -                   | А                 |
|         | BUGEN1000                                                                                    | OFFICE OF MANAGEMENT AND<br>BUDGET | AATFA            | DIRECTOR OF FINANCE                   | 3879.31       | 0             | 0          | 0<br>0       | Ν                  | Ν                     | -                   | А                 |
|         | BUGEN1000                                                                                    | OFFICE OF MANAGEMENT AND<br>BUDGET | AAYY8            | HEALTH INS BUYBACK RETIREES           | 6000          | 0             | 0          | 0<br>200,000 | N                  | N                     | -                   | A                 |
|         | BUGEN1000                                                                                    | OFFICE OF MANAGEMENT AND<br>BUDGET | AAYY9            | HEALTH INSURANCE BUYBACK              | 0             | 0             | 8000       | 0<br>8,000   | Ν                  | N                     | -                   | А                 |
|         | BUGEN1000                                                                                    | OFFICE OF MANAGEMENT AND<br>BUDGET | DD300            | OFFICE SUPPLIES & COPY PAPER          | 4549.47       | 0             | 8400       | 0<br>8,400   | Ν                  | Ν                     | -                   | A                 |
|         |                                                                                              |                                    |                  |                                       |               |               |            |              |                    |                       |                     | 1 - 10 🕑          |
| RyanS a | USR in NC.BU.                                                                                | Env: BU_SCHEMA in: NCITDev. Prev   | login: 05-JUN-20 | 012 12:29:10 en-us                    |               |               |            |              |                    |                       |                     |                   |

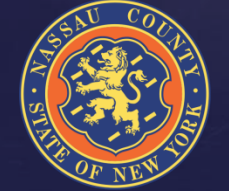

### Help Screen

### 🙆 HELP - Windows Internet Explorer provided by Nassau County Government 👘

### Interactive Report Help

An Interactive Report displays a predetermined set of columns. The report may be further customized with an initial filter clause, a default sort order, control breaks, highlighting, computations, aggregates and a chart. Each Interactive Report can then be further customized and the results can be viewed, or downloaded, and the report definition can be stored for later use.

\_ 0

An Interactive Report can be customized in three ways: the search bar, actions menu and column heading menu

### Search Bar

At the top of each report page is a search region. The region provides the following features:

- · Select columns icon allows you to identify which column to search (or all).
- · Text area allows for case insensitive search criteria (no need for wild cards).
- Rows selects the number of records to display per page.
- [Go] button executes the search.
- Actions Menu icon displays the actions menu (discussed next).

Please note that all features may not be available for each report.

### Actions Menu

The actions menu is used to customize the display of your Interactive Report.

### Select Columns

Used to modify the columns displayed. The columns on the right are displayed. The columns on the left are hidden. You can reorder the displayed columns using the arrows on the far right. Computed columns are prefixed with \*\*.

### Filter

Used to add or modify the where clause on the query. You first select a column (it does not need to be one that is displayed), select from a list of standard Oracle operators (=, !=, not in, between), and enter an expression to compare against. The expression is case sensitive and you can use % as a wild card (e.g. STATE\_NAME like A%).

### Sort

Used to change the column(s) to sort on and whether to sort ascending or descending. You can also specify how to handle nulls (use the default setting, always display them last or always display them first). The resulting sorting is displayed to the right of column headings in the report.

### **Control Break**

Used to create a break group on one or several columns. This pulls the columns out of the Interactive Report and displays them as a master record.

### Highlight

Highlighting allows you to define a filter. The rows that meet the filter are highlighted using the characteristics associated with the filter.

- · Name is used only for display.
- · Sequence identifies the sequence in which the rules will be evaluated.
- · Enabled identifies if the rule is enabled or disabled.
- Highlight Type identifies whether the Row or Cell should be highlighted. If Cell is selected, the column referenced in the Highlight Condition is highlighted.
- Background Color is the new color for the background of the highlighted area.
- Text Color is the new color for the text in the highlighted area.
- · Highlight Condition defines your filter condition.

### Save Report

# Interdepartmental Service Agreements

- Seller Departments must complete the ISA form available in the 2013 Budget Preparation Manual.
- Once completed and signed by Seller the form is sent to the Buyer for signature
- Signed ISA form is then sent to OMB along with summary
- Seller receives interdepartmental revenue (BJ code), Buyer receives interdepartmental chargeback/expense (HF code)
- When calculating fringe please use updated rates
- All information is provided in the 2013 Budget Preparation Manual

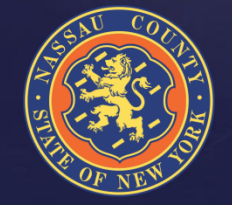

### Performance Management

For your Fiscal 2013 submittal, existing CPAR performance measures and new proposed CPAR performance measures should be:

- Consistent with the goals & objectives described in your Departmental narrative
- Numeric & monitored on a monthly or quarterly basis
- Within your Department's direct managerial control or influence
- Assigned a realistic annual target (given the current economic environment) with the expectation for year improvement where feasible

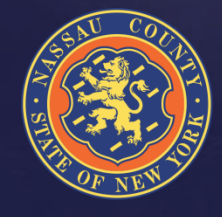

### Risk Management

### Budgeting for Risk Management

- Three Forms
  - Safety Related Training Programs
  - Safety Related Equipment
  - Insurance
- Workers Compensation
  - Four Departments with Direct Budget
    - PDD
    - PDH
    - CC
    - DPW
  - All other WC budget are managed by Risk Management
- See 2013 Budget Manual for more information & Forms

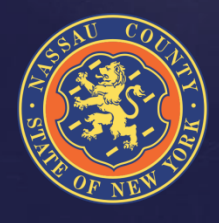

### **Contact List**

### OMB STAFF

| Eric Naughton     | Budget Director                 | 571-0528 |
|-------------------|---------------------------------|----------|
| Bob Birbiglia     | General Claims Manager          | 571-0529 |
| Doug Cioffi       | Manager, Performance Management | 571-6333 |
| Bob Conroy        | Deputy Budget Director          | 571-633  |
| Roseann D'Alleva  | Director                        | 571-0525 |
| Joseph Devito     | Senior Budget Analyst           | 571-0113 |
| Steve Feiner      | Director, Grants Management     | 571-0413 |
| Randy Ghisone     | Assistant to the DCE            | 571-4221 |
| Richard Haemmerle | Operations Analyst              | 571-0797 |
| Narda Hall        | Senior Budget Analyst           | 571-0556 |
| Ann Hulka         | Deputy Budget Director          | 571-0423 |
| Chris Nolan       | Deputy Director                 | 571-4269 |
| Irfan Qureshi     | Senior Budget Analyst           | 571-0462 |
| Anthony Romano    | Senior Budget Analyst           | 571-438  |
| Joseph Schiliro   | Budget Analyst                  | 571-4373 |
| Vivek Singh       | Manager, Budget Analysis        | 571-4372 |
| Ryan Studdert     | Budget Analyst                  | 571-6260 |
| Martha Worsham    | Manager of Fiscal Reporting     | 571-1459 |

### **Technical Support**

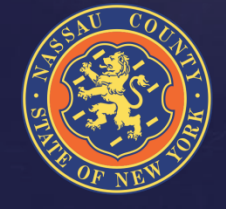

Paul Dipietro Keith Hill Bruce Mathis Central Programmer Analyst II Systems Programmer II Manager of Computer Operations 571-6079 571-4150 bmathis@nassaucountyny.gov